| ETTORI Bastien  | BTS SIO 2 <sup>ème</sup> année |
|-----------------|--------------------------------|
| 21 janvier 2016 | Année scolaire : 2015/2016     |
| Option : SISR   | Version 1.0                    |

# **INSTALLATION XUBUNTU**

## **SOMMAIRE** :

| I)   | Objectif                      | 2   |
|------|-------------------------------|-----|
| II)  | Prérequis                     | 2   |
| III) | Définition                    | 2   |
| IV)  | Installation de Xubuntu 13.04 | 2-7 |
| V)   | Conclusion                    | 7   |

| ETTORI Bastien  | BTS SIO 2 <sup>ème</sup> année |
|-----------------|--------------------------------|
| 21 janvier 2016 | Année scolaire : 2015/2016     |
| Option : SISR   | Version 1.0                    |

## I) <u>Objectif</u>

Dans cette procédure, nous allons voir comment installer sur une machine le Système d'Exploitation (SE) **Debian GNU/Linux**.

#### II) <u>Prérequis</u>

Pour réaliser cette procédure, nous avons besoin des éléments suivants :

| Logiciel             | Nombre de machines | SE machine | Version       |
|----------------------|--------------------|------------|---------------|
| Oracle VM VirtualBox | 1                  | Xubuntu    | Xubuntu 13.04 |

## III) <u>Définition</u>

**Xubuntu** est un système d'exploitation (SE) Linux et une distribution qui possède les mêmes caractéristiques qu'**Ubuntu**. La différence la plus visible est l'utilisation du bureau mais la base reste la même. Elle permet d'offrir une distribution plus légère qu'**Ubuntu**.

## IV) Installation de Xubuntu 13.04

- Nous devons d'abord créer la VM par l'intermédiaire du logiciel **Oracle VM VirtualBox** comme les autres machines serveurs ou clientes.
- Ensuite, nous démarrons la machine, nous sélectionnons la langue « **Français** » et nous cliquons sur « **Installer Xubuntu** » pour commencer l'installation :

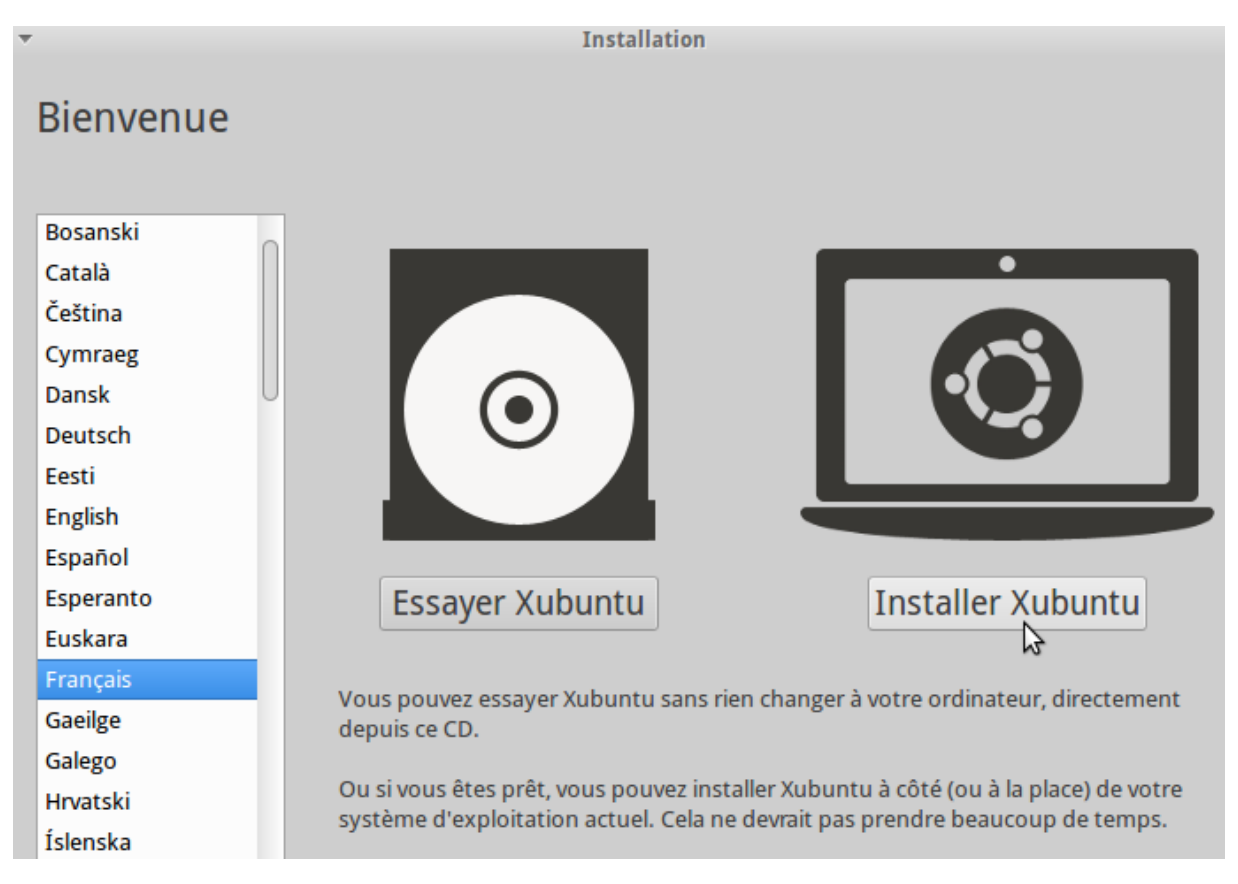

| ETTORI Bastien  | BTS SIO 2 <sup>ème</sup> année |
|-----------------|--------------------------------|
| 21 janvier 2016 | Année scolaire : 2015/2016     |
| Option : SISR   | Version 1.0                    |

- Nous cliquons sur « Télécharger les mises à jour pendant l'installation » et nous cliquons sur « Continuer » :

| •                                                                                                    | Installation                                                                                                    | + 3 |  |
|----------------------------------------------------------------------------------------------------|----------------------------------------------------------------------------------------------------|-----|--|
| Prép                                                                                                    | aration de l'installation d' Xubuntu                                                                                                    |     |  |
| Pour de                                                                                                    | e meilleurs résultats, veuillez vous assurer que cet ordinateur :                                                                             |     |  |
| <b>~</b>                                                                                                    | a au moins 5.0 GB d'espace libre sur le disque dur                                                                                            |     |  |
| <b>√</b>                                                                                                    | est connecté à l'Internet                                                                                                    |     |  |
| 🖌 Télé                                                                                                    | charger les mises à jour pendant l'installation                                                                                               |     |  |
| Xubuntu utilise des logiciels tiers pour jouer les fichiers Flash, MP3 et autres médias, et aussi pour pouvoir utiliser<br>certaines cartes graphiques et matériels Wi-Fi. Certains de ces logiciels sont sous licence propriétaire. Les logiciels sont<br>soumis aux termes des licences incluses dans leur documentation. |                                                                                                    |     |  |
| 🗌 Inst<br>Le p                                                                                                    | aller ce logiciel tiers<br>Iugin Fluendo MP3 intègre la technologie de décodage audio MPEG Layer-3 sous licence Fraunhofer IIS et Thomson SA. |     |  |
|                                                                                                    | Ouitter         Continuer                                                                                                    |     |  |
|                                                                                                    | 5                                                                                                    |     |  |

- Nous laissons tout par défaut et nous cliquons sur « Installer maintenant » :

| Ŧ     | Installation                                                                                                    | + > |
|-------|----------------------------------------------------------------------------------------------------|-----|
| Туре  | d'installation                                                                                                    |     |
| Aucun | système d'exploitation n'a été détecté sur cet ordinateur. Que voulez-vous faire ?                                                                                                    |     |
| ۰     | Effacer le disque et installer Xubuntu<br>Avertissement : Ceci supprimera tous les fichiers présents sur le disque.                                                                                                   |     |
|       | Chiffrer la nouvelle installation d'Ubuntu par sécurité<br>Vous allez choisir une clé de sécurité à l'étape suivante.                                                                                                 |     |
|       | Utiliser LVM avec la nouvelle installation d'Ubuntu<br>Ceci va configurer le gestionnaire de volumes logiques. Il permet de prendre des instantanés (snapshots) et de redimensionn<br>plus facilement les partitions. | ier |
| 0     | Autre chose                                                                                                    |     |
|       | Vous pouvez créer ou redimensionner les partitions vous-même, ou choisir plusieurs partitions pour Xubuntu.                                                                                                    |     |
|       | Quitter       Installer maintena         Installer maintena       Installer maintena                                                                                                    | ant |

| ETTORI Bastien  | BTS SIO 2 <sup>ème</sup> année |
|-----------------|--------------------------------|
| 21 janvier 2016 | Année scolaire : 2015/2016     |
| Option : SISR   | Version 1.0                    |

- Nous pouvons laisser le nom de la ville inscrite par défaut et nous cliquons sur « **Continuer** » :

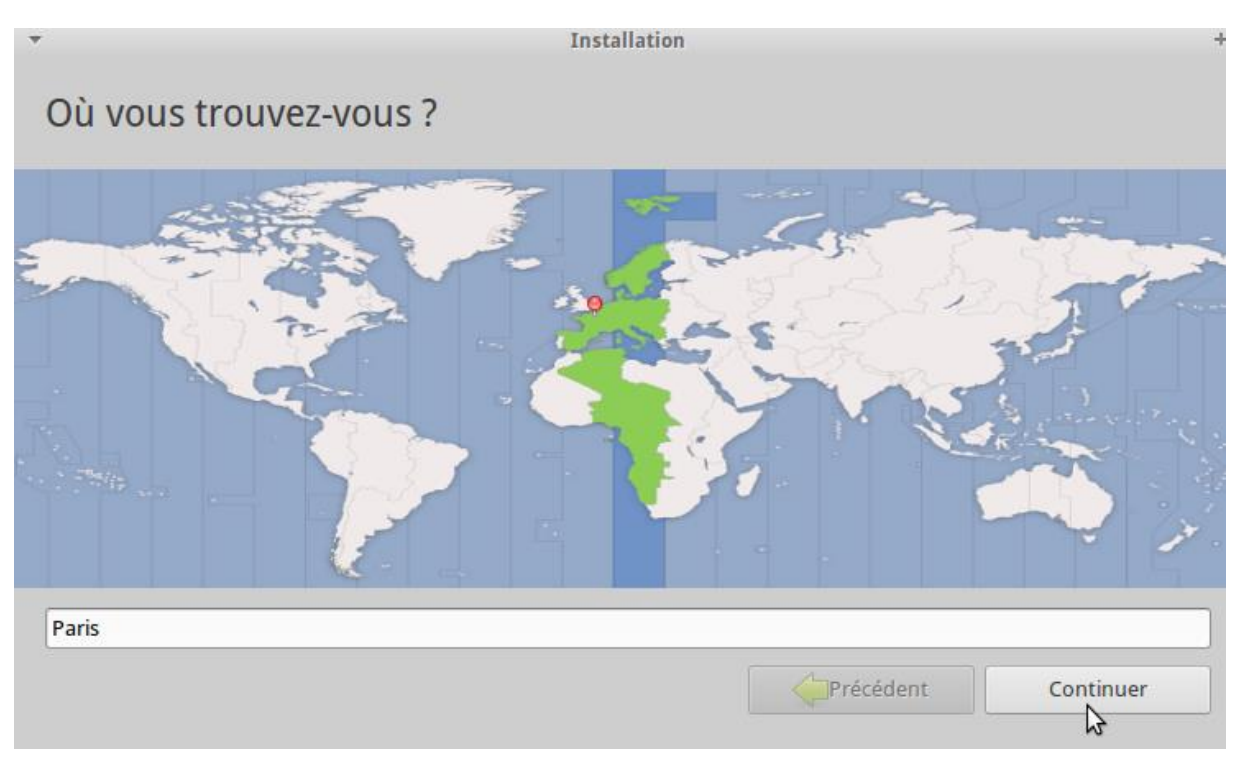

- Nous voyons que la langue par défaut du clavier est bien « **Français** » et nous cliquons sur « **Continuer** » :

| • In                                             | nstallation -                                            |
|--------------------------------------------------|----------------------------------------------------------|
| Disposition du clavier                           |                                                          |
| Indiquez la disposition de votre clavier :       |                                                          |
| Estomen                                          | mançais - mançais (ivacintosn)                           |
| Ferolen                                          | Français - Français (breton)                             |
| Filipino                                         | Français - Français (sans touche morte)                  |
| Finnois                                          | Français - Français (touches mortes Sun)                 |
| Français                                         | Français - Français (variante obsolète)                  |
| Français (Canada)                                | Français - Français (variante obsolète, sans touche mort |
| Français (Guinée)                                | Français - Français (variante obsolète, touches mortes S |
| Français (République démocratique du Congo)      | Français - Français (variante)                           |
| Chargian                                         | Erançais Erançais (variante latin Ouniquement)           |
| Saisissez du texte ici pour tester votre clavier |                                                          |
| Détecter la disposition du clavier               |                                                          |
|                                                  | Précédent Continuer                                      |

- Ensuite, nous saisissons un nom d'utilisateur, un nom d'ordinateur, un mot de passe sûr, nous le confirmons et nous cliquons sur « **Continuer** » :

| ETTORI Bastien  | BTS SIO 2 <sup>ème</sup> année |
|-----------------|--------------------------------|
| 21 janvier 2016 | Année scolaire : 2015/2016     |
| Option : SISR   | Version 1.0                    |

| •                                 | Installation                                                     |
|-----------------------------------|------------------------------------------------------------------|
| Qui êtes vous ?                   |                                                                  |
|                                   |                                                                  |
| Votre nom :                       | Bastien 🗸                                                        |
| Le nom de votre ordinateur :      | bastien-VirtualBox 🗸                                             |
|                                   | Le nom qu'il utilise pour communiquer avec d'autres ordinateurs. |
| Choisissez un nom d'utilisateur : | bastien 🖌                                                        |
| Choisissez un mot de passe :      | ••••••••• Mot de passe sûr                                       |
| Confirmez votre mot de passe :    | ••••••                                                           |
|                                   | <ul> <li>Ouvrir la session automatiquement</li> </ul>            |
|                                   | Demander mon mot de passe pour ouvrir une session                |
|                                   | Chiffrer mon dossier personnel                                   |
|                                   |                                                                  |
|                                   | Précédent Continuer                                              |

- Puis, une fois l'installation de la machine **Xubuntu** terminée, nous cliquons sur « **Redémarrer maintenant** » :

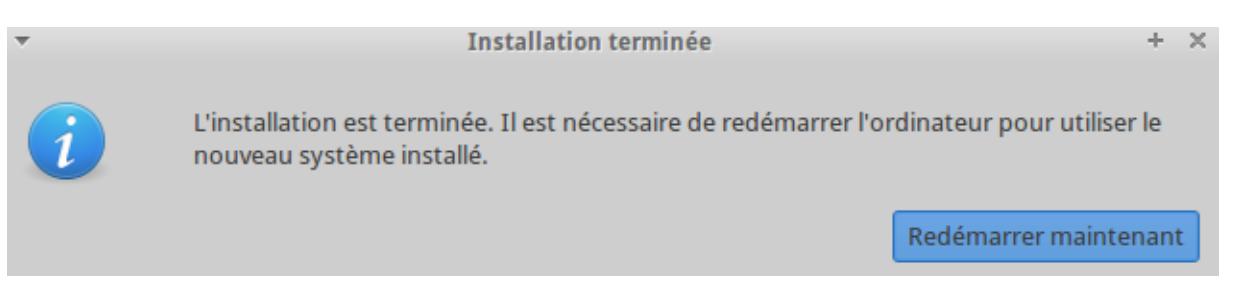

- Une fois la machine redémarrée, nous choisissons le compte utilisateur créé lors de l'installation :

| <b>D</b><br>bastien-VirtualBox |   |
|--------------------------------|---|
| Bastien                        |   |
| Compte invité                  | k |
| Autres                         |   |

- Ensuite, nous saisissons le mot de passe de l'utilisateur et nous cliquons sur « Connexion » :

| ETTORI Bastien  | BTS SIO 2 <sup>ème</sup> année |
|-----------------|--------------------------------|
| 21 janvier 2016 | Année scolaire : 2015/2016     |
| Option : SISR   | Version 1.0                    |

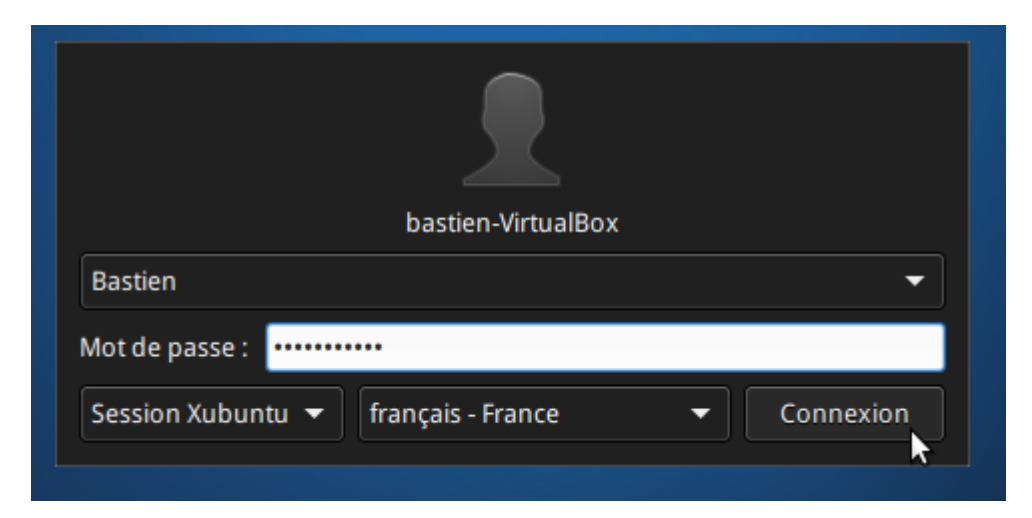

Puis, nous accédons à l'interface graphique de Xubuntu :

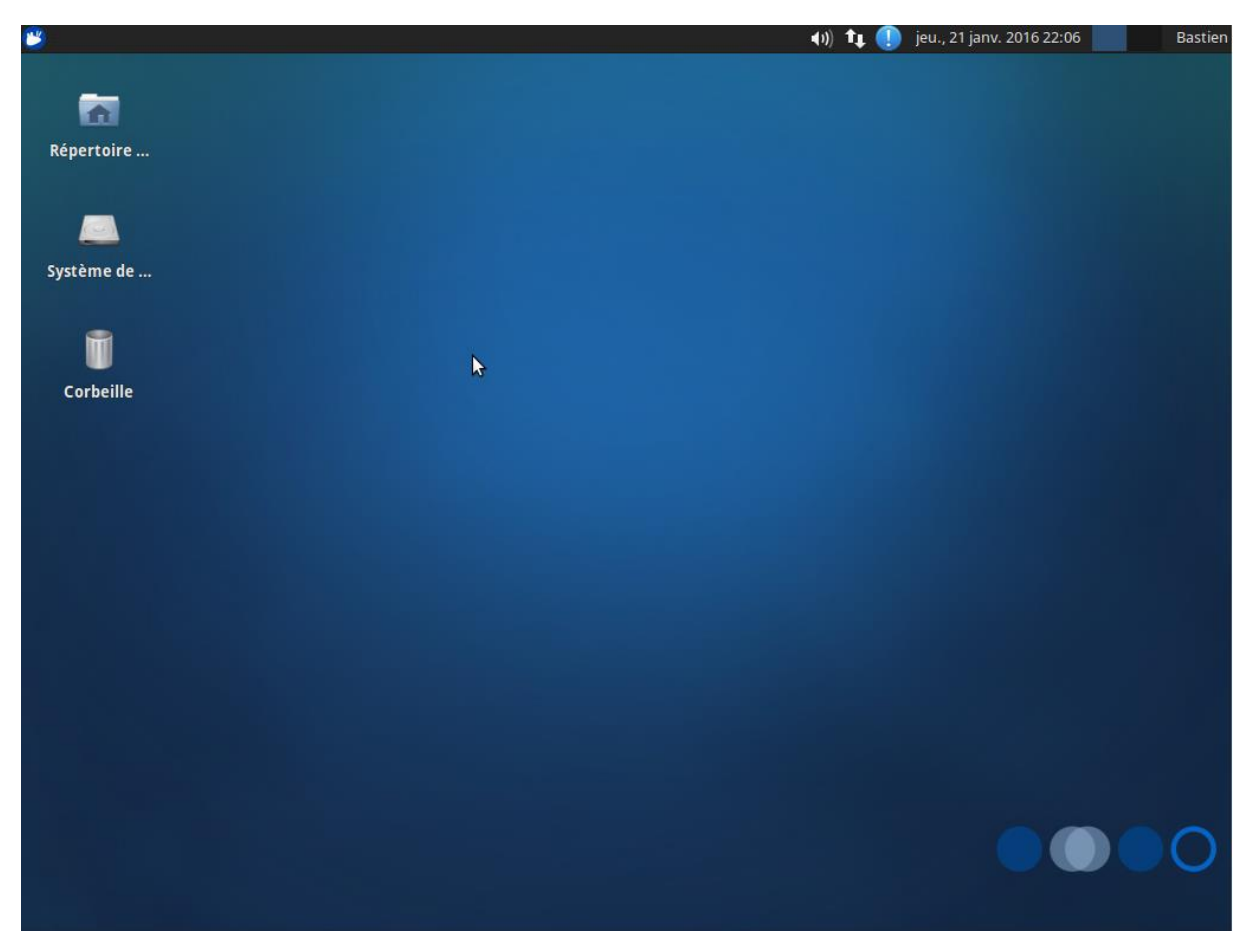

- Maintenant, si nous voulons installer, configurer et administrer les services, nous nous rendons en bas de l'interface graphique et nous cliquons sur l'invite de commandes, soit l'icône « **Emulateur de Terminal** » :

| ETTORI Bastien  | BTS SIO 2 <sup>ème</sup> année |
|-----------------|--------------------------------|
| 21 janvier 2016 | Année scolaire : 2015/2016     |
| Option : SISR   | Version 1.0                    |

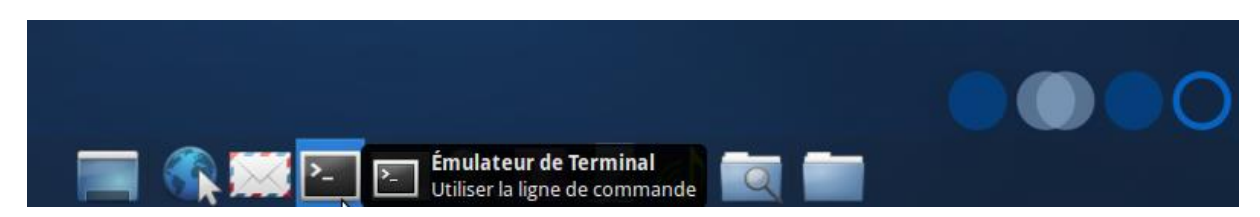

Et, nous accédons à l'invite de commandes :

| ▼ Termina |         |           |          | - bastien@bastien-VirtualBox: ~ |      |  |
|-----------|---------|-----------|----------|---------------------------------|------|--|
| Fichier   | Éditer  | Affichage | Terminal | Onglets                         | Aide |  |
| bastien   | n@basti | en-Virtua | lBox:~\$ |                                 |      |  |

## V) <u>Conclusion</u>

En conclusion, nous pouvons dire que la machine **Xubuntu** est opérationnelle et prête à être utilisée. Donc, le super utilisateur va pouvoir installer et configurer tous les services dont il a besoin dans l'entreprise.